## Web 端如何设置物料类名及有效期(文档)

用户登录互海通 Web 端,在"系统设置→基础数据→物料管理"界面,可按照以下步骤 1-4 进行操作:

| ⑤ 互海科技     ⑤    〇〇〇〇〇〇〇〇〇〇〇〇〇〇〇〇〇〇〇〇〇〇〇〇〇〇〇〇〇                                                                                                    | © 扬州高  | 眼科技    |             | I                           | 作台 (1202) 船舶AIS      | 发现 帮助      |         |                            | Q* 8       | 0            | 5两科技-高级      |
|----------------------------------------------------------------------------------------------------|--------|--------|-------------|-----------------------------|----------------------|------------|---------|----------------------------|------------|--------------|--------------|
| D 体系管理 >                                                                                                    | 备件     | 管理 物料會 | 行理 油料管理     | 海图管理 体检清单                   | 船员证书及职位配置            | 公司联系方式配置 船 | 1页分组    |                            |            |              |              |
| \$P 治务管理 >>                                                                                                    | +36122 | 山田人    | - 导出 适用船舶复制 | 关名及有效期设置 →2、                | 点击"类名及有              | 致期设置"      |         |                            | 请选择所属大类/小类 |              | ¥ ≣≣G        |
| ▲ 船舶事件                                                                                                    | #      | 物料名称   |             | NER4/C25 XENS               | 単位                   | 有效 -       | 适用船舶 👻  |                            | 来源         | 操作           |              |
| 🔒 Mir. 🤉 🔿                                                                                                    | 1      | 健身跑步机  |             | 11010001                    | 台                    | 有效         | 前进号,长林号 |                            | 自建         | 编辑   失效   复1 | e).          |
| D R755章 >                                                                                                    | 2      | 双头扳手   |             | 61050001 150MM              | 4×150MM 件            | 有效         | 前进号,长林号 |                            | 自注         | 编辑 失效 复制     | 8            |
| <ul> <li>● 新校設置</li> <li>● 新校設置</li> <li>● 新会話音</li> <li>用の管理</li> <li>周和元父</li> <li>数式最合</li> <li>● 秋田奈</li> <li>● 新谷香菜</li> <li>● 新谷香菜</li> </ul> | J 1.   | 依次点击   | 进入物料管理      | 里界面                         |                      |            |         |                            |            |              | 共 2 条        |
| ) (新古田)                                                                                                    |        |        |             | TIKA                        | mbhare tēm m<br>大类维护 | 181-       |         |                            | HAGME 🔗    | 22 @         | <b>()</b> SH |
| 备件管理                                                                                                    | 物料管理   | 油料管理   | 海園管理        | <b>淮库: 17-</b> 厨房用品类 厨房用品类  |                      |            |         |                            |            |              |              |
| 类名及有效期设置                                                                                                    | 10     |        | Ê           | 定义名称                        | 自定义英文名称              |            |         |                            |            |              |              |
| 49 五金制品类                                                                                                    |        | 编辑     | # 小炭<br>排   | 序号(数字越小越靠前)                 |                      |            | 展示序号    | 有效期属性                      |            |              |              |
| 69 螺钉螺母类                                                                                                    |        |        | 1 170.      | 2                           |                      |            | 100     | □ 存在                       |            |              |              |
| 73 管断件                                                                                                    |        |        | 2 170: 3    | 、选中目标类别后                    | 后, 点击"编辑             | <i>"</i>   | 100     | ☑ 存在 預警天数                  | 30         |              |              |
|                                                                                                    |        |        | 3 170:      | 可目定义大类的                     | 了中英文名称               | 提交取消       | 100     | □ 存在                       |            |              |              |
| 75 阀尖旋齹尖                                                                                                    |        |        | 4 1704      | 盘子及桌上陶器                     |                      |            | 100     | □ 存在                       |            |              |              |
| 79 电器设备                                                                                                    |        | 1818   | 5 1706      | 杯子                          |                      |            | 100     | 🗌 存在                       |            |              |              |
| 17 厨房用品类 厨房用品类                                                                                                    |        |        | 6 1707      | 胡品色拉器具                      |                      |            | 100     | □ 存在                       |            |              |              |
| 备件管理<br>类名及有效期设置(                                                                                                    | 初料管理   | 油料管理   | 海图管理 位      | 始清单 船员证书及职位的                | 配置 公司联系方式            | 記置 船员分组    |         |                            |            |              |              |
| 49 五金制品类                                                                                                    |        | 编辑 #   | 小类代码        | 标准库-小类名称                    | 自定义名称                | 目虚义英文名称    | 展示序号    | 有效期属性                      |            |              |              |
| 69 螺钉螺母类                                                                                                    |        | 编辑 2   | 1701        | /J义匙钳号<br>協会政力反率            |                      |            | 100     | □ 存住                       | 20         |              |              |
| 73 管附件                                                                                                    |        | 编辑     | 1702        | (KERK/JX天)<br>整曲式調整新聞       |                      |            | 100     |                            | ~          |              |              |
| 75 阀类旋塞类                                                                                                    |        | 编辑 4   | 1704        | 展 加小 3年 47 月 8 話<br>盘子及桌上陶器 | 4、选中大类及              | 小类后,可勾     | ]选"有效期属 | 【性",并可Ⅰ<br>□ <sup>存在</sup> | 以自定义预      | 警天数          |              |
| 79 电器设备                                                                                                    |        | 1818 5 | 1706        | 杯子                          |                      |            | 100     | □ 存在                       |            |              |              |
| 17 厨房用品类<br>厨房用品类                                                                                                    |        | 编辑 6   | 1707        | 甜品色拉器具                      |                      |            | 100     | 存在                         |            |              |              |

当物料设置有效期后,在"**库存管理→船舶库存→物料库存→新增物料库存"**界面,可按照以下步骤 5-7 进行操作:

| Game Link Tech     Game Link Tech     Game Link Tech     Game Link Tech     Game Link Tech     Game Link Tech     Game Link Tech     Game Link Tech     Game Link Tech     Game Link Tech     Game Link     Game Link |                  |                                         |        | 工作台 736 #  | 船舶AIS 发 | 现 帮助               |       |            |             |      |      | 0    | D FAR       |
|----------------------------------------------------------------------------------------------------|------------------|-----------------------------------------|--------|------------|---------|--------------------|-------|------------|-------------|------|------|------|-------------|
| ┇ 维护保养 >                                                                                                    | 备件库存 物料库存 油料库存   |                                         |        |            |         |                    |       |            |             |      |      |      |             |
| 维修管理     →                                                                                                    | <u>法</u> 祖母 	 ★郎 |                                         | # 181  | 代码  产品名称   | 成格      | 描述                 | 部门    | 计量单位       | 最低/最高库存/备注  | 当前库存 | 存放位置 | 操作   |             |
| ☆ 库存管理                                                                                                    | · 建汞光银子 Q        | ļ                                       | 1 1710 | 002 不锈钢盖盐瓶 |         | 有凹槽边,带塑<br>料或不锈锅盖。 | 轮机部   | $\uparrow$ | 最低 0/最高 0 🕝 | 10   | 物料间  | 入库 出 | <b>洋 删除</b> |
| 8389/9/17                                                                                                    | 15-衣服和布制品        | 十新増                                     |        |            |         |                    |       |            |             |      |      |      |             |
| 岸墓库存                                                                                                    | 19•衣服类           | 土导入                                     |        | C /太海占土    | "庆方答    | I用                 | ++++  | 加出また       | 三、立口北南"     |      |      |      | 共1条         |
| 库存申锁                                                                                                    | 21-绳索及缆绳         | 1 4 4 1 1 1 1 1 1 1 1 1 1 1 1 1 1 1 1 1 |        | 5、11(次局击   | 件 行官:   | 理一加加於              | ¥1571 | 则不升/年1日    | 「新日         |      |      |      |             |
| 入岸管理                                                                                                    | 79-电器设备          | 出入库统计                                   |        |            |         |                    |       |            |             |      |      |      |             |
| 出岸管理                                                                                                    | OT-其他            | 5项 >                                    |        |            |         |                    |       |            |             |      |      |      |             |

|         |                                                           | Iť               |                   | 40100 #R.D.L           |                                                                                         |                |
|---------|-----------------------------------------------------------|------------------|-------------------|------------------------|-----------------------------------------------------------------------------------------|----------------|
| 物料库存    | 油料库存                                                      |                  | · 问龙 <u>时</u> 半阳。 |                        |                                                                                         |                |
|         | _                                                         |                  | 船名                |                        |                                                                                         |                |
| •       | 全部                                                        | ▼ # 物料代码         | 连胜号               | ▼ 晋邸门                  | 计量单位 最低/最高库存/备                                                                          | 注 当前库存         |
|         | ٩                                                         | 1 171002         | <b>部门</b><br>甲板部  | <sup>节塑</sup> 轮机部<br>★ | 个 最低 0/最高 0 ☑                                                                           | 10             |
|         | 3项                                                        | >                |                   |                        |                                                                                         |                |
|         | 1项                                                        | >                |                   | 确定取消                   |                                                                                         |                |
|         | 1项                                                        | ×                |                   |                        |                                                                                         |                |
|         | 1项                                                        | > c 24           |                   |                        |                                                                                         |                |
|         | 5项                                                        | , U              |                   |                        |                                                                                         |                |
|         |                                                           |                  |                   |                        |                                                                                         |                |
| 新增物料库   | 存                                                         |                  |                   |                        |                                                                                         |                |
| 船名: 连胜号 | <b>部门:</b> 甲板部                                            |                  |                   |                        |                                                                                         |                |
| 请选择所属大  | \$J小类                                                     | 物料代码 西餐          | 关键字 激素            | 清空 未找到物料? 手动添加         |                                                                                         |                |
| 船舶库存:   | 0 自有数据库::1 标准数据                                           | 幸: 0 已添加的物料项数: 1 |                   | 7、在新增物料库存界面            | 面,可以设置物品的有效期                                                                            | ※回 <b>下一</b> 参 |
| #       | 物料合称/<br>物料代码/<br>规格                                      | 大美名称/<br>小美名称    | 最低/<br>最高库存       | 库存信息                   | 单价/而种/有效调                                                                               | 操作             |
| 1       | 名称: 西晉用刀又 大美名称: 厨房用品美<br>代码: 13020001 小美名称: 放直及刀叉类<br>戒格: |                  | 最低: 0<br>最高: 0    | 当前: 0(刮)<br>入床: * 66   | <ul> <li>単价:</li> <li>市种:</li> <li>CNY ・</li> <li>有效</li> <li>-</li> <li>有效期</li> </ul> |                |
|         |                                                           |                  |                   |                        |                                                                                         |                |

## 说明**:**

根据已设置的物料有效期预警天数及物料的有效期时间,如到达预警天数,则相关人员工作 台会出现物料库存预警任务(如下图):

| 工作台 736 | 船舶AIS | 发现 | 帮助                                                                                                    |
|---------|-------|----|----------------------------------------------------------------------------------------------------|
|         |       |    | <b>待处理任务</b> 全部 (682) 正常 (7) 临期 (132) 超期 (543)                                                                |
|         |       |    | 119     2     7     3     1       执行     预警     预警     处理     1       保养单     应急计划     运行记录     船员动态     物料库存 |
|         |       |    |                                                                                                    |